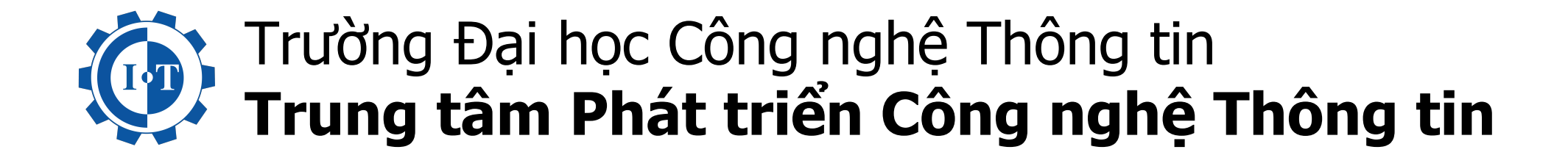

# Hướng dẫn sinh viên sử dụng phần mềm e-learning và safe exem browser (SEB) trong thi cuối kỳ năm học 2020 - 2021

Bước 1: Sinh viên truy cập vào website: elearning.citd.vn

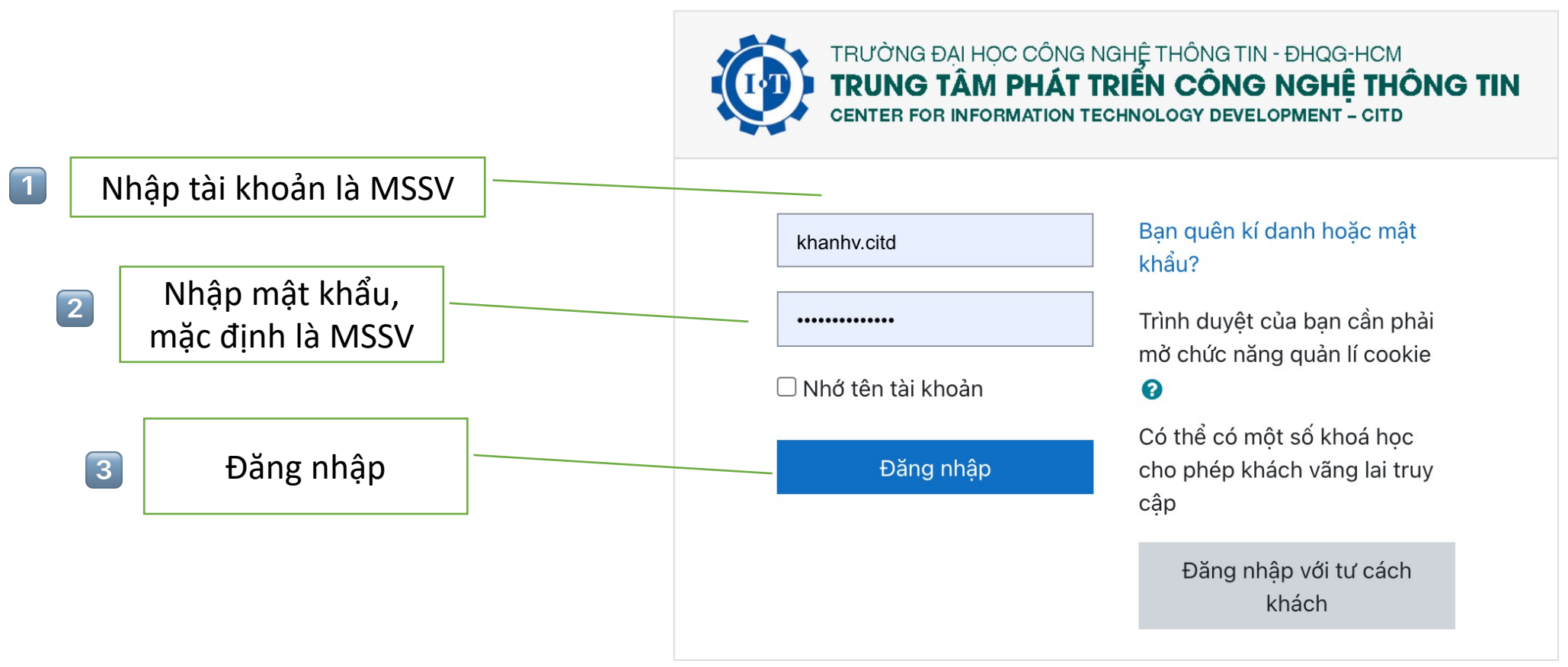

Bạn chưa đăng nhập. <u>Trang chủ</u> <u>Data retention summary</u> <u>Get the mobile app</u>

## Bước 2: Sinh viên đổi mật khẩu ban đầu

| 🚯 Dashboard   | Dashboard / Preferences / User account / Change password                                                                                                    |             |
|---------------|----------------------------------------------------------------------------------------------------|-------------|
| Site home     |                                                                                                    |             |
| 🛗 Calendar    | You must change your password to proceed.                                                                                                    | ×           |
| Private files | Change password                                                                                                    |             |
|               | Username 20730001                                                                                                    |             |
|               | The password must have at least 8 characters, at least 1 digit(s), at least 1 lower case letter<br>at least 1 upper case letter(s), at least 1<br>Nhập mật khẩu cũ (MSSV)<br>New password<br>New password (again)<br>Save changes<br>There are required fields in this form marked 9. | er(s),<br># |

## Bước 3: Sinh viên vào nhà của tôi, xem các môn học đang được mở và click vào hoặc xem tại mục khoá học của tôi

| TRUÓNG ĐẠI HỌC CÔNG NGHỆ THÔNG TIN - ĐHỌC<br>TRUNG TẦM PHẤT TRIỂN CÔNG NGH<br>CENTER FOR INFORMATION TECHNOLOGY DEVELOPMENT | ETHÔNG TIN CITD-ELEARNING Vietnar | mese (vi) 🔻         | 🜲 🗩 Khanh Vu 🔍 👻                |
|----------------------------------------------------------------------------------------------------|-----------------------------------|---------------------|---------------------------------|
| 🚯 Nhà của tôi                                                                                                    |                                   |                     | Tùy chỉnh trang này             |
| 🖀 Trang chủ hê thống                                                                                                    |                                   |                     |                                 |
| 🛗 Lịch                                                                                                    | Recently accessed courses         | < >                 | Timeline                        |
| 🗋 Tập tin riêng tư                                                                                                    |                                   |                     |                                 |
| 🞓 Các khoá học của tôi                                                                                                    |                                   | Mô                  | n học đang mở                   |
| 1001.A11                                                                                                    |                                   |                     |                                 |
| TT005.A11                                                                                                    | 2021-2022<br>Nhập môn Mạng má     | áv tính - IT005.A11 | No upcoming activities due      |
|                                                                                                    |                                   |                     |                                 |
| Môn học đạng mở                                                                                                    | Course overview                   |                     | Tập tin riêng tư                |
|                                                                                                    | All (except removed from view)    | Course name         | Không có tệp                    |
|                                                                                                    |                                   |                     | Manage private files            |
|                                                                                                    |                                   |                     |                                 |
|                                                                                                    |                                   |                     | Thành viên trên mạng            |
|                                                                                                    | 2021-2022 ***                     | 2021_2022 ***       | 1 online user (cách đây 5 phút) |

#### Bước 4: Sinh viên sau khi vào môn học, bấm vào thi cuối kỳ

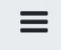

F IT005.A11

Các huy hiêu

✓ Năng lực

⊞ Điểm số

H Lich

Nhà của tôi

TRUTO'NG ĐẠI HỌC CÔNG NGHỆ THÔNG TIN - ĐHỌG HƠM TRUNG TẦM PHÁT TRIÊN CÔNG NGHỆ THÔNG TIN CITD-ELEARNING CENTER FOR INFORMATION TECHNOLOGY DEVELOPMENT - OTD 

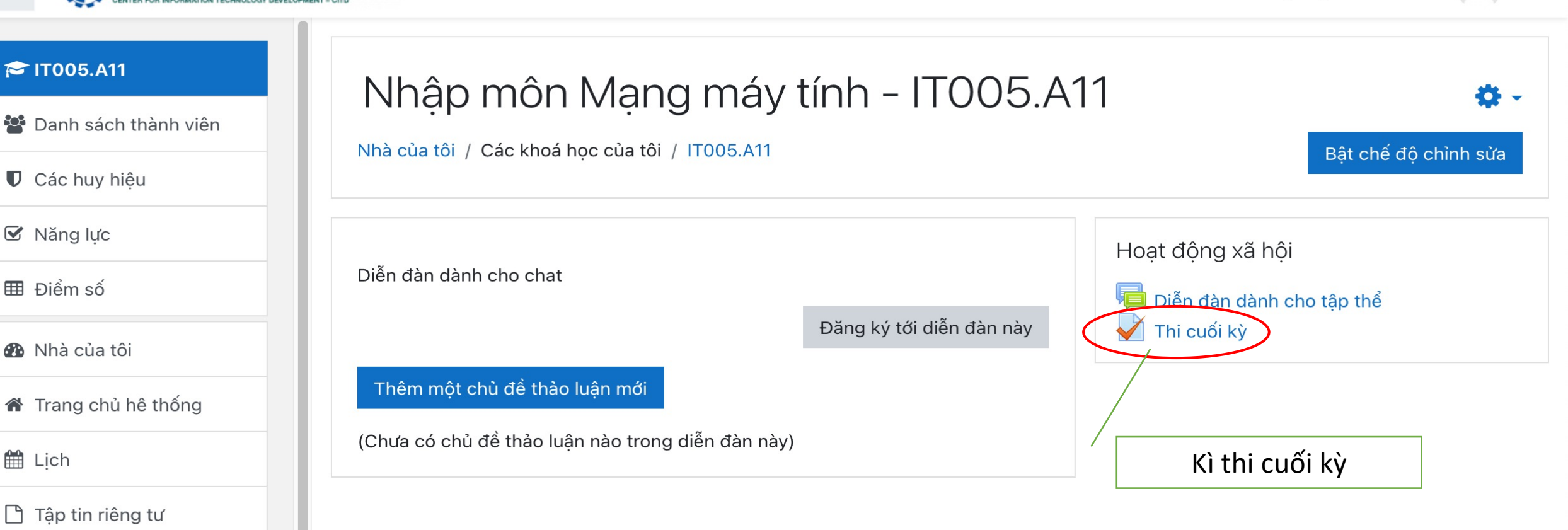

Khanh Vu

i Tài liệu của Moodle cho trang này

Ban đang đăng nhập với tên Khanh Vu (Thoát) <u>Trang chủ</u> Data retention summary

<u>Get the mobile app</u>

Các khoá hoc của tôi

Tâp tin riêng tư

Content bank

TT001.A11

1005.A11

# Phần 1: Môn thi cho phép sinh viên sử dụng tài liệu

Bước 1: Sinh viên xem thời gian thi, môn thi và bấm vào bắt đầu thi

| $\leftarrow$ $\rightarrow$ C $\triangleq$ elearning.citd.vn/mod                                                     | l/quiz/view.php?id=9                                                                          | 💀 🖈 🧶 ह              |
|----------------------------------------------------------------------------------------------------|-----------------------------------------------------------------------------------------------|----------------------|
| TRƯởNG ĐẠI HỌC CÔNG NGHỆ THÔNG TIN -ĐI<br>TRUNG TÂM PHÁT TRIỂN CÔNG NG<br>CENTER FOR INFORMATION TECHNOLOGY DEVELOP |                                                                                               | Khanh Vu<br>Học viên |
| 1T005.A11                                                                                                    | Nhập môn Mang máy tính - IT005.A11                                                            |                      |
| <ul> <li>Danh sách thành viên</li> <li>Các huy biêu</li> </ul>                                                      | Nhà của tôi / Các khoá học của tôi / IT005.A11 / Thi cuối kỳ                                  |                      |
| <ul><li>✔ Odo Huỳ hiệu</li><li>✔ Năng lực</li></ul>                                                                 |                                                                                               |                      |
| 🖽 Điểm số                                                                                                    | Пісцоїку                                                                                      |                      |
| 🏹 Thi cuối kỳ                                                                                                    | This quiz opened at Thursday, 5 August 2021, 12:40 AM<br>Thời gian làm bài: 45 phút           |                      |
| 🚯 Nhà của tôi                                                                                                    | Grading method: Lần cao nhất                                                                  |                      |
| 🍘 Trang chủ hê thống                                                                                                | Bắt đầu thi                                                                                   |                      |
| 🛗 Lịch                                                                                                    | Bat dau kiem tra                                                                              |                      |
| 🗋 Tập tin riêng tư                                                                                                  | ◄ Diễn đàn dành cho tập thể Chuyển tới ÷                                                      |                      |
| 🕿 Các khoá học của tôi                                                                                              |                                                                                               |                      |
| F IT001.A11                                                                                                    | Bạn đang đăng nhập với tên <u>Khanh Vu</u> : Học viên ( <u>Quay lại vai trò bình thường</u> ) |                      |
| F IT005.A11                                                                                                    | IT005.A11<br>Data retention summary                                                           |                      |

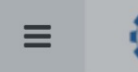

Data retention summary

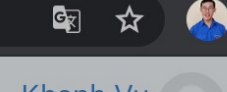

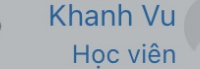

TT005.A11

🚰 Danh sách thành viên

**U** Các huy hiêu

Măng lực

⊞ Điểm số

V Thi cuối kỳ

Nhà của tôi

✤ Trang chủ hê thống

🛗 Lịch

Tập tin riêng tư

🗲 Các khoá học của tôi

TT001.A11

TT005.A11

# Nhập môn Mạng máy tính - IT005.A11

Nhà của tôi / Các khoá học của tôi / IT005.A11 / Thi cuối kỳ

|                                                                       |                                                                                  |                                                                                                    | Δ                                                                                                    |
|-----------------------------------------------------------------------|----------------------------------------------------------------------------------|----------------------------------------------------------------------------------------------------|----------------------------------------------------------------------------------------------------|
| Your attempt w<br>start, the timer<br>paused. You m<br>you sure you w | ill have a time lin<br>will begin to co<br>ust finish your a<br>ish to start now | mit of 45 phút. Wh<br>unt down and cann<br>ttempt before it ex<br>?                                   | en you<br>lot be<br>pires. Are                                                                                                    |
| Start attempt                                                         |                                                                                  | Bắt đầu th                                                                                            | i                                                                                                    |
|                                                                       | start, the timer<br>paused. You m<br>you sure you w<br>Start attempt             | start, the timer will begin to co<br>paused. You must finish your a<br>you sure you wish to start now | start, the timer will begin to count down and cann<br>paused. You must finish your attempt before it ex<br>you sure you wish to start now?<br>Bắt đầu th |

#### Bước 2: Sinh viên thực hiện bài thi bằng cách chọn câu trả lời tương ứng

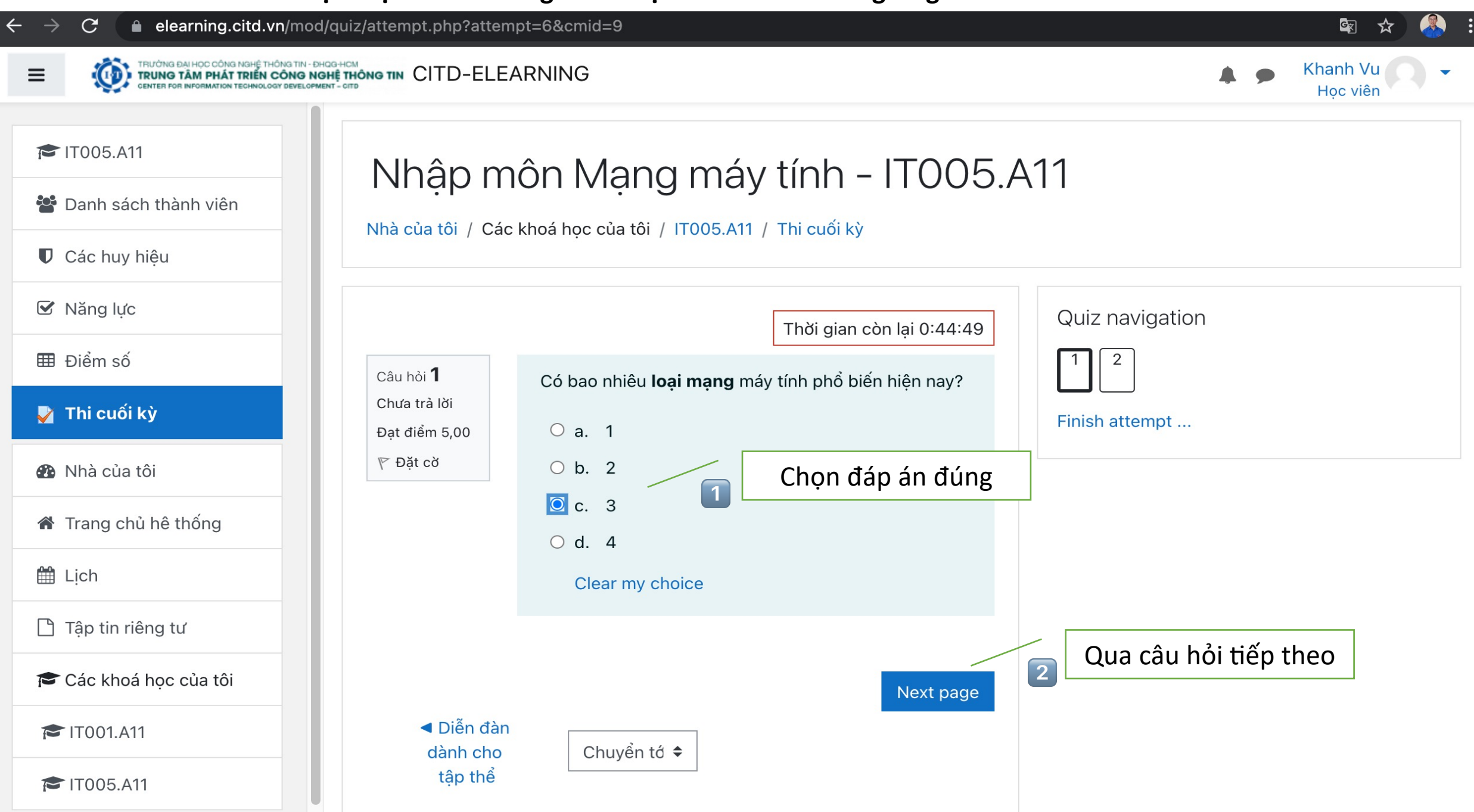

#### Bước 3: Sinh viên hoàn thành bài thi thì bấm vào kết thúc bài thi

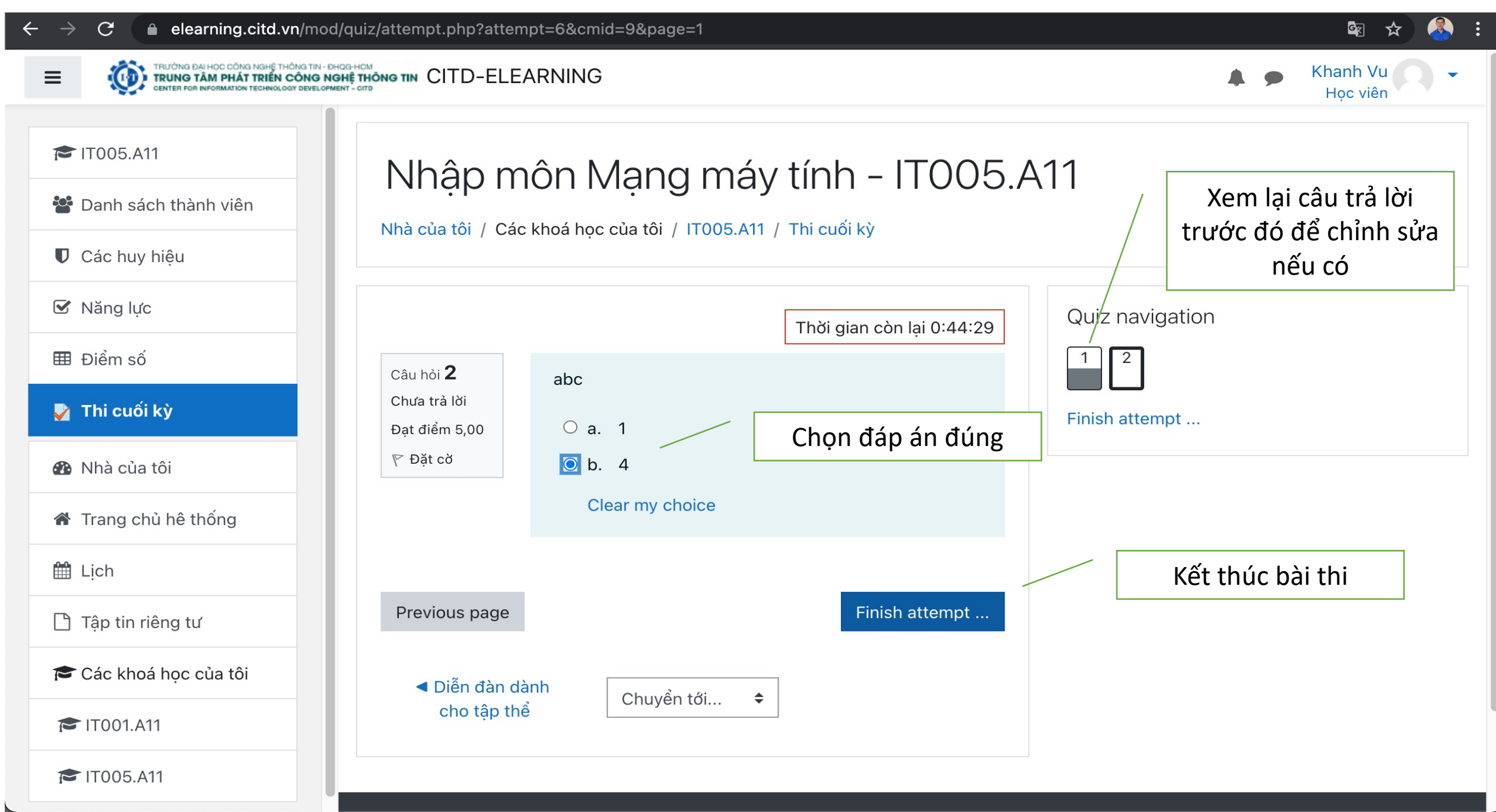

## Bước 4: Sinh viên kiểm tra đã hoàn thành tất cả câu hỏi, sau đó bấm nộp bài và kết thúc

| $\leftarrow$ $\rightarrow$ C $$ elearning.citd.vn/mo                                                             | d/quiz/summary.php?attem | npt=6&cmid=9                          | 🗟 🖈 🍣 :                     |
|----------------------------------------------------------------------------------------------------|--------------------------|---------------------------------------|-----------------------------|
| TRUICING ĐẠI HỌC CÔNG NGHỆ THÔNG TIN-<br>TRUNG TẦM PHẤT TRIỂN CÔNG N<br>CENTER FOR INFORMATION TECHNOLOGY DEVELO | IGHE THÔNG TIN CITD-ELEA | RNING                                 | ♠ ● Khanh Vu<br>Học viên    |
| 1T005.A11                                                                                                    | Nhân m                   | ôn Mana máy tín                       | h - ITOO5 A11               |
| 📽 Danh sách thành viên                                                                                           | τιτάρτης                 |                                       |                             |
| Các huy hiệu                                                                                                    | Nhà của tội / Các k      | knoa nọc của tôi / 11005.A11 / Thi ci | LOI KY / Summary of attempt |
| 🗹 Năng lực                                                                                                    | Thị cuối kừ              | /                                     | Quiz navigation             |
| ⊞ Điểm số                                                                                                    | Summary of               | attempt                               |                             |
| 🌄 Thi cuối kỳ                                                                                                    | Câu hỏi                  | Status                                |                             |
| 🌇 Nhà của tôi                                                                                                    | 1                        | Câu trả lời đã được lưu               | Kiểm tra các câu trả lời    |
| 🖀 Trang chủ hê thống                                                                                             | 2                        | Câu trả lời đã được lưu               |                             |
| 🛗 Lịch                                                                                                    |                          |                                       | Quay lại bài thi nếu cần    |
| Tập tin riêng tư                                                                                                 |                          | Return to attempt                     | 2 chỉnh sửa                 |
| 🞓 Các khoá học của tôi                                                                                           |                          | Thời                                  | gian còn lại 0:44:20        |
| 🞓 IT001.A11                                                                                                    | This attempt mu          | ust be submitted by Thursday, 5 Augu  | ust 2021, 1:25 AM.          |
| TT005.A11                                                                                                    |                          | Nộp bài và kết thúc                   | Nộp và kết thúc bài thi     |

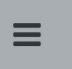

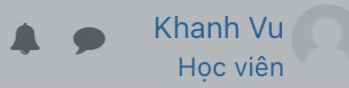

#### TT005.A11 Nhập môn Mạng máy tính - IT005.A11 Panh sách thành viên Nhà của tôi / Các khoá học của tôi / IT005.A11 / Thi cuối kỳ / Summary of attempt Các huy hiêu ☑ Năng lực Quiz navigation Thi cuối kỳ ⊞ Điểm số 2 Summary of attempt V Thi cuối kỳ Xác nhận Х Câu hỏi Nhà của tôi 1 Bạn chuẩn bị chấm dứt lần thi này. Một khi đã chấm dứt bạn sẽ không thể thay ✤ Trang chủ hê thống 2 đổi đáp án của mình nữa. Xác nhận nộp bài 🛗 Lịch Nộp bài và kết thúc Huỷ bỏ Tâp tin riêng tư Thời gian còn lại 0:44:13 줃 Các khoá học của tôi This attempt must be submitted by Thursday, 5 August 2021, 1:25 AM. TT001.A11 Nôp bài và kết thúc TT005.A11

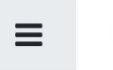

#### TRUD'NIG DAI HOC CÔNG NGHỆ THÔNG TIN - ĐHOẠCHOM TRUNG TÂM PHÁT TRIÊN CÔNG NGHỆ THÔNG TIN CITD-ELEARNING CENTER FOR INFORMATION TECHNOLOGY DEVELOPMENT - CITD

Khanh Vu Học viên

🎓 IT005.A11

🐮 Danh sách thành viên

Các huy hiệu

🗹 Năng lực

⊞ Điểm số

🏹 Thi cuối kỳ

🚯 Nhà của tôi

🖀 Trang chủ hê thống

🛗 Lịch

🗋 Tập tin riêng tư

🗲 Các khoá học của tôi

TT001.A11

🎓 IT005.A11

# Nhập môn Mạng máy tính - IT005.A11

Nhà của tôi / Các khoá học của tôi / IT005.A11 / Thi cuối kỳ

| Bắt đầu vào lúc<br>State<br>Kết thúc lúc<br>Thời gian thực<br>hiện         | Thursday, 5 August 2021, 12:40 AM<br>Finished<br>Thursday, 5 August 2021, 12:41 AM<br>48 giây                                                                |           | Quiz navigation | time |  |
|----------------------------------------------------------------------------|----------------------------------------------------------------------------------------------------|-----------|-----------------|------|--|
| Điểm<br>Câu hỏi <b>1</b><br>Đúng<br>Đạt điểm 5,00<br>trên 5,00<br>♥ Đặt cờ | <ul> <li>10,00 out of 10,00 (100%)</li> <li>Có bao nhiêu loại mạng máy tính phổ biến hiện</li> <li>a. 1</li> <li>b. 2</li> <li>c. 3</li> <li>d. 4</li> </ul> | E<br>nay? | Diểm thi        |      |  |
|                                                                            | Câu trá lời của bạn đúng<br>The correct answer is:                                                                                                    |           |                 |      |  |

# Phần 2: Môn thi không cho phép sinh viên sử dụng tài liệu

Bước 1: Sinh viên tải phần mềm Safe Exam Brower và cài đặt

| $\leftarrow$ $\rightarrow$ C $($ safeexambrowser.org/dow | nload_en.html                      |              |                         |                 |                       |                 |                    |           | \$                   |  |
|----------------------------------------------------------|------------------------------------|--------------|-------------------------|-----------------|-----------------------|-----------------|--------------------|-----------|----------------------|--|
| 🌇 Safe Exam Browser                                      |                                    | News         | About <del>-</del>      | Alliance        | Download <del>-</del> | Windows         | macOS <del>-</del> | iOS▼      | Support <del>-</del> |  |
| Download Latest                                          | Releases                           |              |                         |                 |                       |                 |                    |           |                      |  |
| English   Deutsch   Subscribe to RS                      | SS Newsfeed   Follow SEB on Twitte | er           |                         |                 |                       |                 |                    |           |                      |  |
| News                                                     | Current Versie                     | no f         | or Min                  | dowe            | macOS                 | and iC          |                    |           |                      |  |
| About                                                    | Current versio                     | 115 10       |                         | uuws,           | macus                 |                 | 5                  |           |                      |  |
| Alliance                                                 | Software extensions for suppo      | rted Learn   | ing Manager             | nent Systems    | : Moodle, ILIAS.      |                 |                    |           |                      |  |
| Download – Latest Releases                               | Windows                            |              |                         |                 |                       |                 |                    | _         |                      |  |
| Download – Old Releases                                  |                                    |              |                         |                 |                       | Bấm tải         |                    |           |                      |  |
| Documentation Windows                                    | Safe Exam Bro                      | wser 3.3     | .0 for Win              | dows            |                       |                 |                    |           |                      |  |
| Documentation macOS                                      | Safe Exam Browser 3.3.0            | for Windo    | ws 8.1 and <sup>-</sup> | 10              |                       |                 |                    |           |                      |  |
| Documentation iOS                                        | SHA1: 2b5fbd87b84b62f0             | 0445a30c     | 5a8f534f79              | d02f5f          |                       |                 |                    |           |                      |  |
| Support                                                  | This feature update introduction   | ces live pro | octoring with           | Zoom, adds s    | support for basic     | screen sharing  | in the integrat    | ed browse | er and               |  |
|                                                          | Added live proctoring              | g support f  | or Zoom and             | l improved live | e proctoring integ    | ration with SEB | Server.            |           |                      |  |

#### Bước 2: Sinh viên sau khi vào môn học, bấm vào thi cuối kỳ

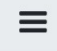

F IT005.A11

✓ Năng lực

⊞ Điểm số

H Lich

Nhà của tôi

Các khoá hoc của tôi

TT001.A11

1005.A11

TRUÓN BAI HOC CÔNG NGHỆ THÔNG TIN - ĐHOG-HOM TRUNG TÂM PHÁT TRIÊN CÔNG NGHỆ THÔNG TIN CITD-ELEARNING CENTER FOR INFORMATION TECHNOLOGY DEVELOPMENT - CITD

Nhập môn Mạng máy tính - IT005.A11 Danh sách thành viên Nhà của tôi / Các khoá học của tôi / IT005.A11 Bật chế độ chỉnh sửa Các huy hiêu Hoat đông xã hôi Diễn đàn dành cho chat 🦲 Diễn đàn dành cho tập thể Đăng ký tới diễn đàn này 🖌 Thi cuối kỳ Thêm một chủ đề thảo luận mới ☆ Trang chủ hê thống (Chưa có chủ đề thảo luận nào trong diễn đàn này) Kì thi cuối kỳ Tâp tin riêng tư Content bank

Khanh Vu

i Tài liệu của Moodle cho trang này

Ban đang đăng nhập với tên Khanh Vu (Thoát) Trang chủ Data retention summary

Get the mobile app

## Bước 3: Sinh viên sau khi tải và cài đặt SAB tiến hành tải Configuration và mở bằng SAB

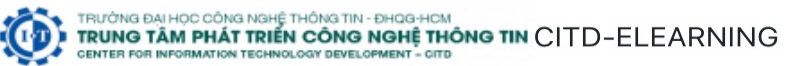

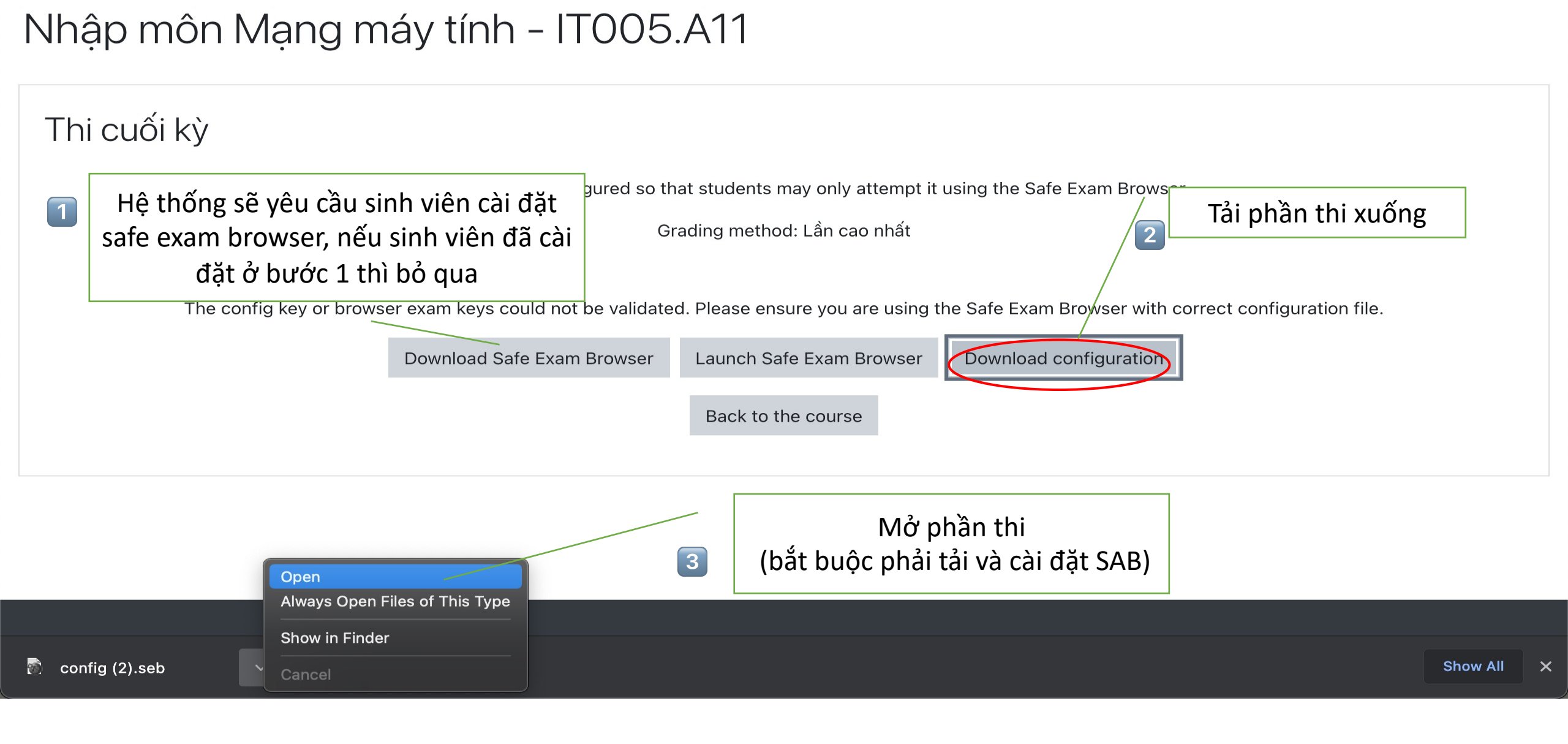

## Bước 4: Hệ thống sẽ mở một giao diện mới, sinh viên sau đăng nhập lại

|                  |                       | T TRIÊN CÔNG NGHỆ THÔNG TIN                                              |
|------------------|-----------------------|--------------------------------------------------------------------------|
| Mật khẩu vừa đổi | CENTER FOR INFORMATIO | N TECHNOLOGY DEVELOPMENT - CITD                                          |
|                  |                       |                                                                          |
|                  | Tên tài khoản         | Bạn quên kí danh hoặc mật<br>khẩu?                                       |
|                  | Mật khẩu              | Trình duyệt của bạn <mark>cần phải</mark><br>mở chức năng quản lí cookie |
|                  | 🗆 Nhớ tên tài khoản   | •                                                                        |
|                  | Đăng nhập             | Có thể có một số khoá học<br>cho phép khách vãng lai truy<br>cập         |
|                  |                       | Đăng nhập với tư cách<br>khách                                           |

lạn chưa đăng nhập. Trang chủ Data retention summary Bước 5: Sinh viên bấm vào bắt đầu thi, lưu ý tại giao diện này thi sinh không thể thoát ra, hoặc mở các trình duyệt, ứng dụng khác, các bước thi giống phần 1.

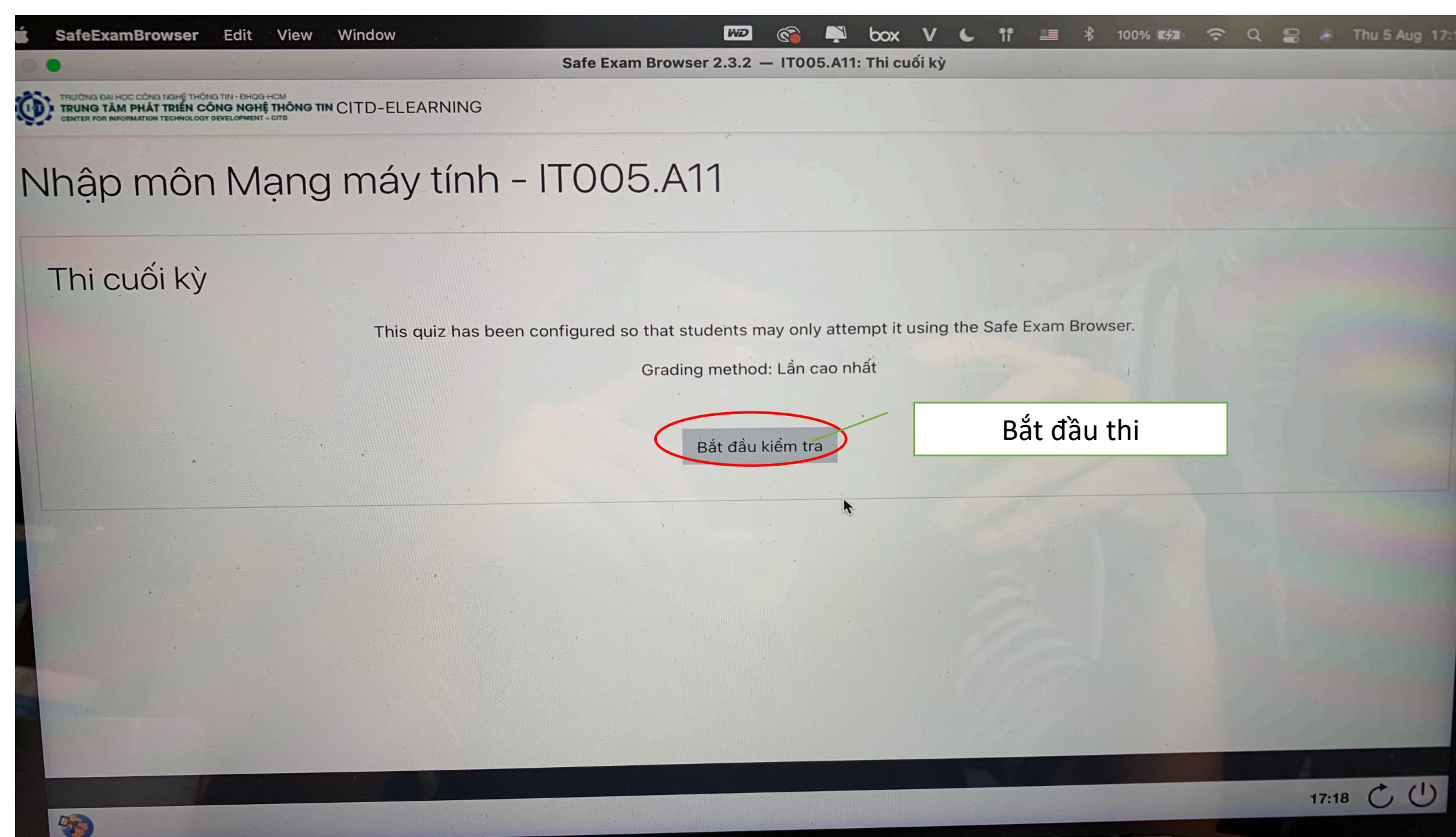